# GUIA PER L'ÚS DE LA PLATAFORMA VISITANT 14a. Edició 27-11-2024

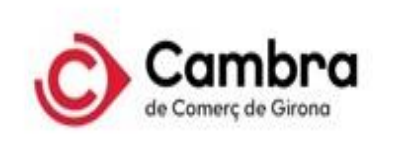

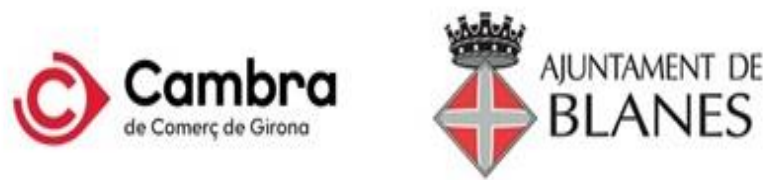

treballemGi FIRA D'OCUPACIÓ

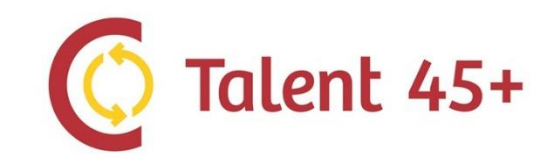

# ÍNDEX

- 0. <u>Accés Plataforma</u>
- 0.1 <u>Registre</u>

**DIA DE LA FIRA - ACCÉS PRESENCIAL** 

- 1. <u>Pàgina Inici</u>
- 2. <u>Programa</u>
- 3. <u>Expositors</u>
- 4. <u>Estands</u>
- 5. <u>Ofertes de feina</u>
- 6. <u>Punt d'informació</u>

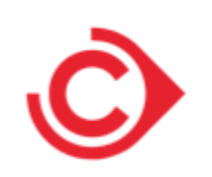

#### 0. Pàgina Log in - Dirigir-se a <a href="https://fira45.treballemgi.cat/">https://fira45.treballemgi.cat/</a> -Si NO estas inscrit/registrat:

. Clicar "Inscriu-te" per accedir al registre com a primer pas.

Ten el Currículum en format pdf. És obligatori en fer el registre. Continua amb el pas 0.1 Registre

#### -Si estàs inscrit/registrat:

. Accedeix amb les teves dades d'accés: correu confirmat i la contrasenya que vas posar en fer el registre.

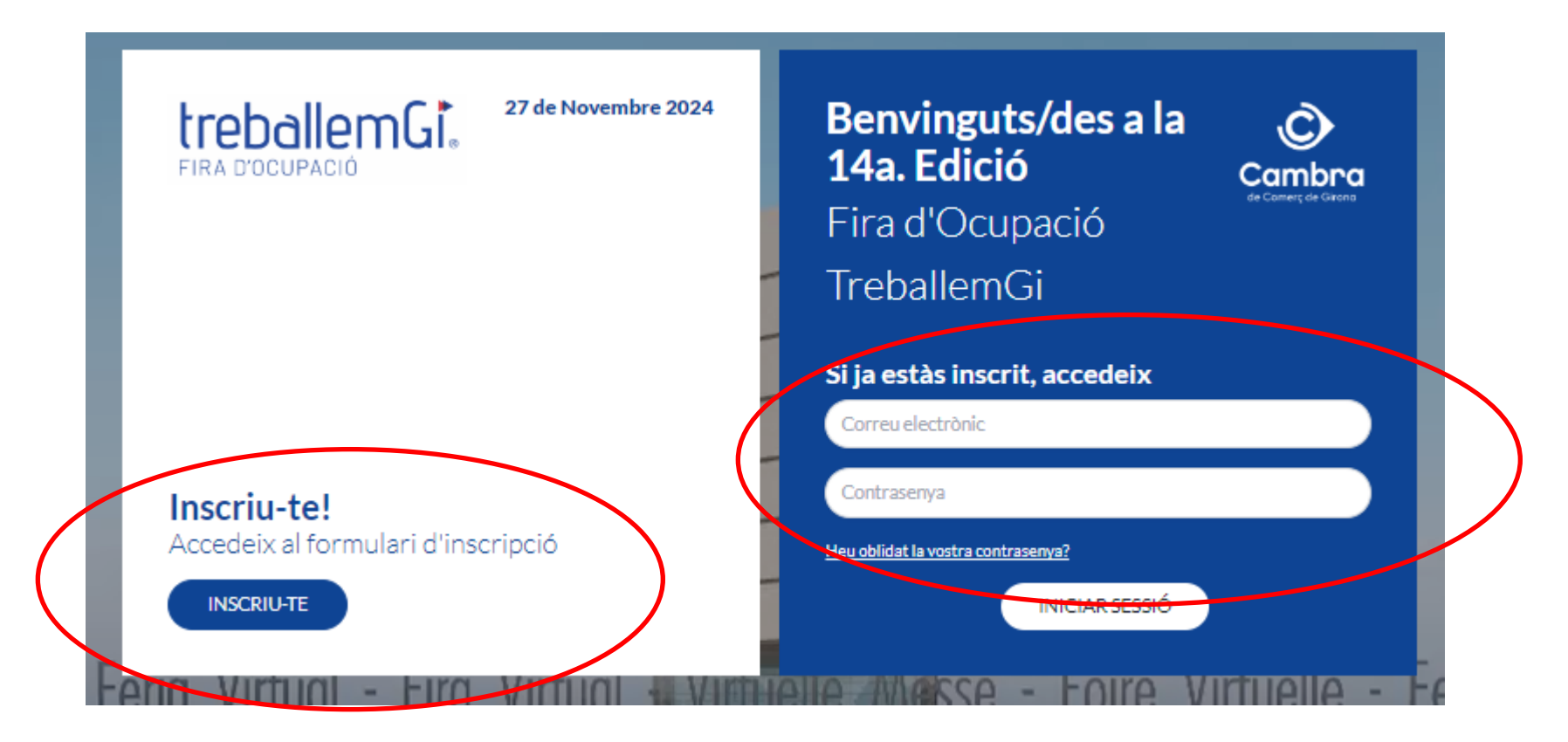

### 0.1 Registre

Accedir al registre i omplir els camps que es demanen. Indicar si ets menor o major d'edat per completar el registre de forma més específica. **Obligatori pujar el Currículum - Un cop cliquis registrat: rebràs un correu electrònic on hauràs de confirmar el teu registre. Sinó el trobes revisa no desitjats.** 

|                                                            |                                                      | Situación laboral                                                                                                    |                                                                                                    |  |
|------------------------------------------------------------|------------------------------------------------------|----------------------------------------------------------------------------------------------------|----------------------------------------------------------------------------------------------------|--|
| Codi postal*  Gènere*  Nivel máximo de estudios alcanzados |                                                      | ¿Personas sin hogar o afectadas por la exclusión en materia de vivienda<br>¿Discapacidad reconocida?*<br>¿Inmigrante, participante de origen extranjero, minoría?*                                                                                 |                                                                                                    |  |
|                                                            |                                                      |                                                                                                    | Data de naixement *                                                                                                    |  |
|                                                            |                                                      |                                                                                                    | ( dd/mm/aaaa                                                                                                    |  |
| Contrasenya*                                               | Confirmar contrasenya*                               |                                                                                                    | <ul> <li>Me encuentro inscrito como beneficiario en el Sistema Naciona<br/>de Garantía Juvenil desde el día dd/mm/aaaa</li> <li>, sin qu<br/>havan transcurrido cuatro meses desde dicha fecha.</li> </ul> |  |
| Àrees d'interès laboral (Mínin                             | n 1 - màxim 3):                                      | Me encuentro inscrito como beneficiario en el Sistema Naciona                                                                                                    |                                                                                                    |  |
|                                                            |                                                      | de Garantia Juvenil desde hace mas de 4 meses.                                                                                                    |                                                                                                    |  |
| U Hostaleria i turisme                                     | Imatge personal                                      | <ul> <li>No he trabajado en el día natural anterior a la fecha de<br/>solicitud de inscripción.</li> <li>No he recibído acciones educativas en el día natural anterio<br/>la fecha de solicitud de inscripción.</li> </ul>                         |                                                                                                    |  |
| Instal·lació i Manteniment                                 | Informàtica                                          |                                                                                                    |                                                                                                    |  |
| Transport                                                  | <ul> <li>Activitats físiques i esportives</li> </ul> |                                                                                                    |                                                                                                    |  |
| Agraria                                                    | Arts gràfiques                                       | <ul> <li>No he recibido acciones formativas en el día natural anterio<br/>la fecha de solicitud de inscripción.</li> <li>Mantengo y cumplo las condiciones por las que puedo<br/>participar como beneficiario en el Sistema Nacional de</li> </ul> |                                                                                                    |  |
| Educació                                                   | 🗆 Electricitat i Electrònica                         |                                                                                                    |                                                                                                    |  |
| Edificació i obra civil                                    | Sanitat                                              |                                                                                                    |                                                                                                    |  |
| Eres menor de 30 años *                                    |                                                      | Garantía Juvenil.                                                                                                    |                                                                                                    |  |
| V 3I                                                       |                                                      |                                                                                                    |                                                                                                    |  |

\*\*per accedir a la plataforma de la Fira un cop registrat, col·locar les teves dades Usuari(adreça de correu electrònica) i la contrasenya triada.

# EL DIA DE LA FIRA - ACCÉS PRESENCIAL VISITANT

Abans d'accedir a la fira en format presencial, s'haurà d'escanejar un codi QR que redirigirà a un esdeveniment d'inscripció. Per accedir-hi s'ha de tenir la sessió iniciada des del telèfon mòbil/tablet.

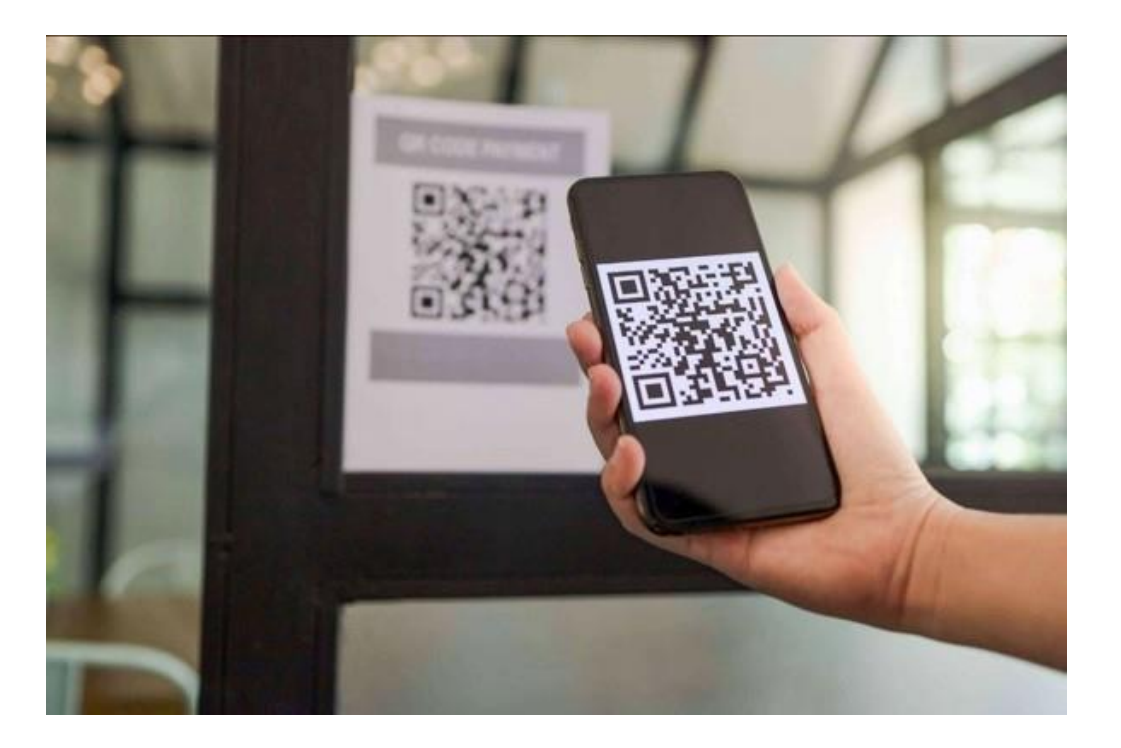

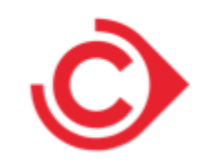

# 1. Pàgina Inici

A la pàgina de Inici es mostren una sèrie de icones que redirigeixen a diferents pàgines personals i de la fira:

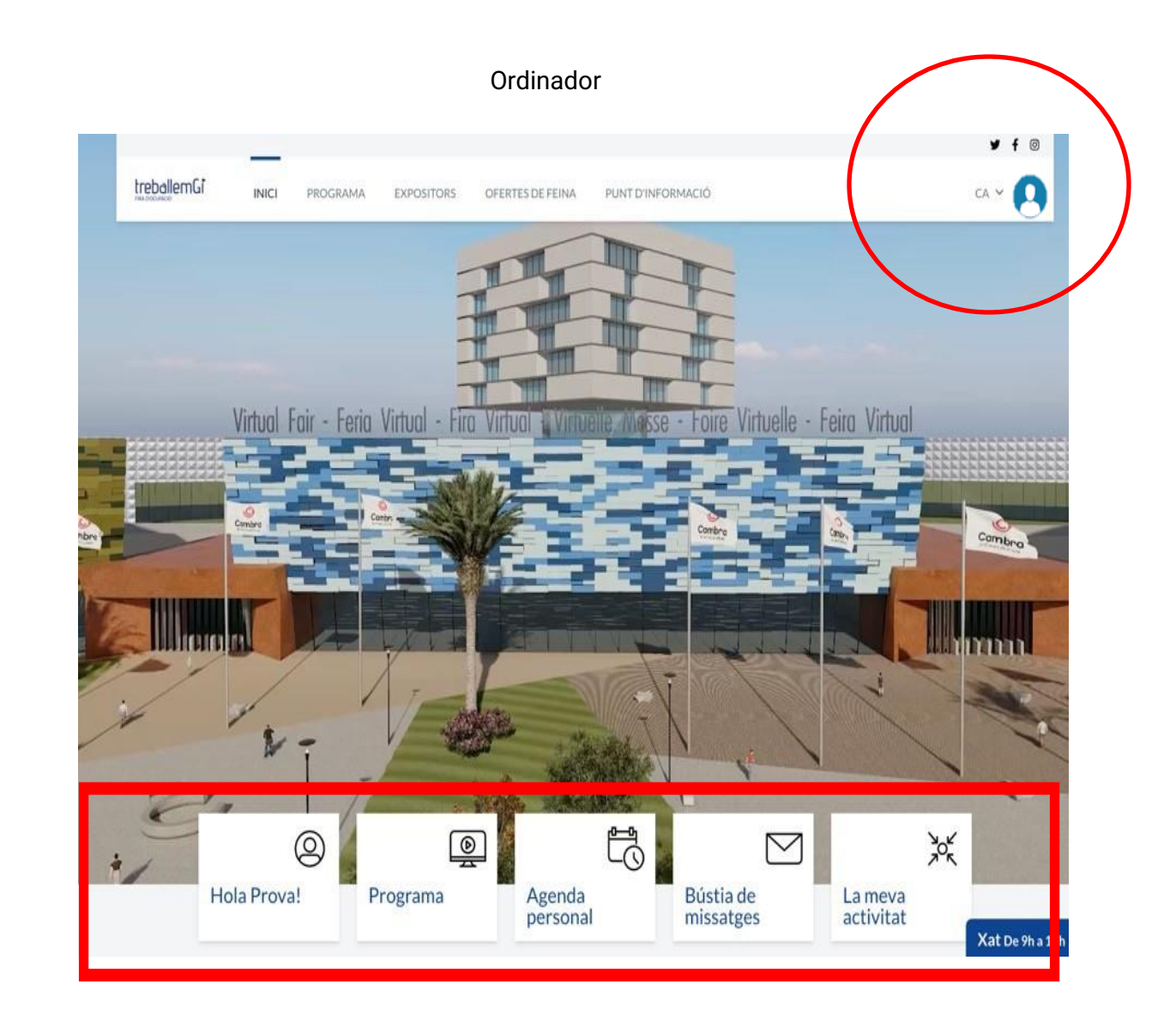

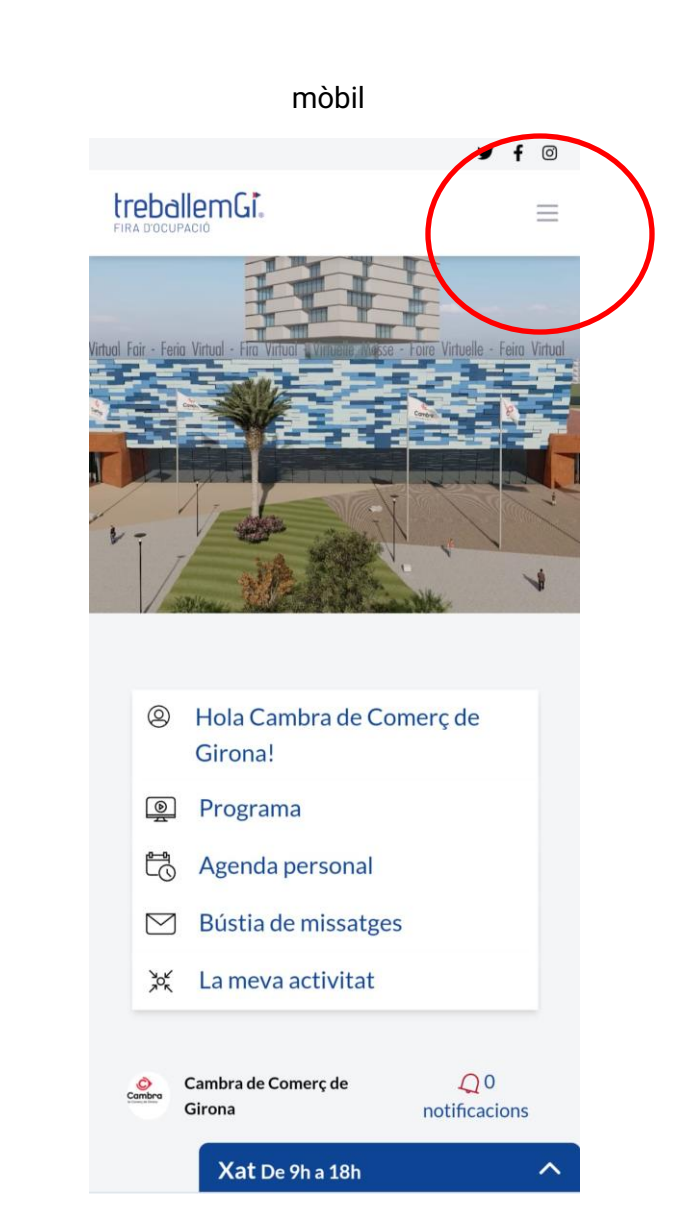

### 1. Pàgina Inici

Sota les icones, es mostren les notificacions (si n'hi ha), el text i imatge de benvinguda.

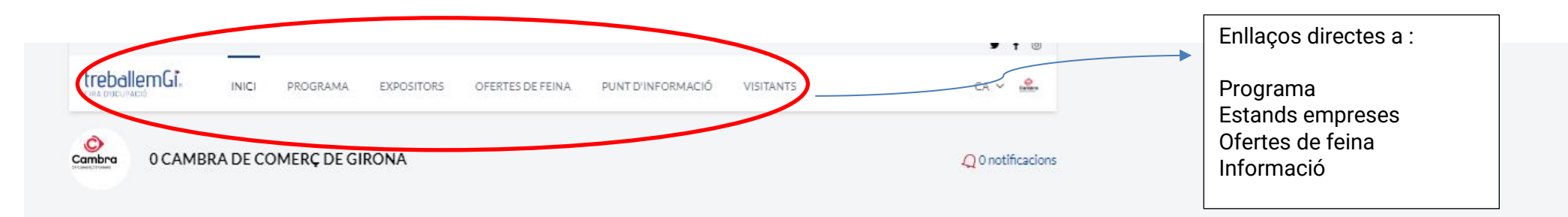

#### **Benvinguts/des a la 14a. Edició** Fira d'Ocupació TreballemGi

TreballemGi és l'espai de trobada entre les empreses i el talent.

Esdeveninent d'intermediació d'ofertes de treball on les empreses duran a terme entrevistes de selecció amb els candidats/es, segons el perfil sol·licitat.

La Fira tindrà lloc a La Ciutat Esportiva de Blanes, Carrer Mas Cuní, 43, 17300 Blanes, Girona.

La Fira està organitzada per la Cambra de Comerç de Girona i l'Ajuntament de Blanes i compta amb la col·laboració de la Diputació de Girona, el Servei d'Ocupació de la Generalitat de Catalunya i Promoció Econòmica de Blanes, i està finançada pel Fons Social Europeu, el Ministerio de Empleo en el marc del Programa Operativo de Empleo Juvenil i les Cambres de Comerç.

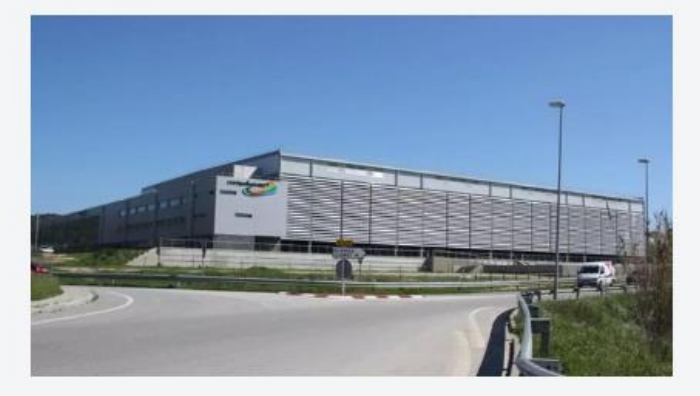

Xat De 9h a 18h

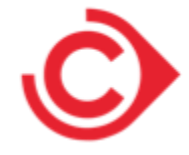

#### 1.1 Menú personal: Perfil

Edició de la informació del perfil del visitant. També es pot accedir a través de la icona de dalt a la dreta de la pàgina. Seleccionar foto de perfil, pujar CV i canviar contrasenya. I a través del mòbil clicant al menú a les 3 ratlletes a la dreta

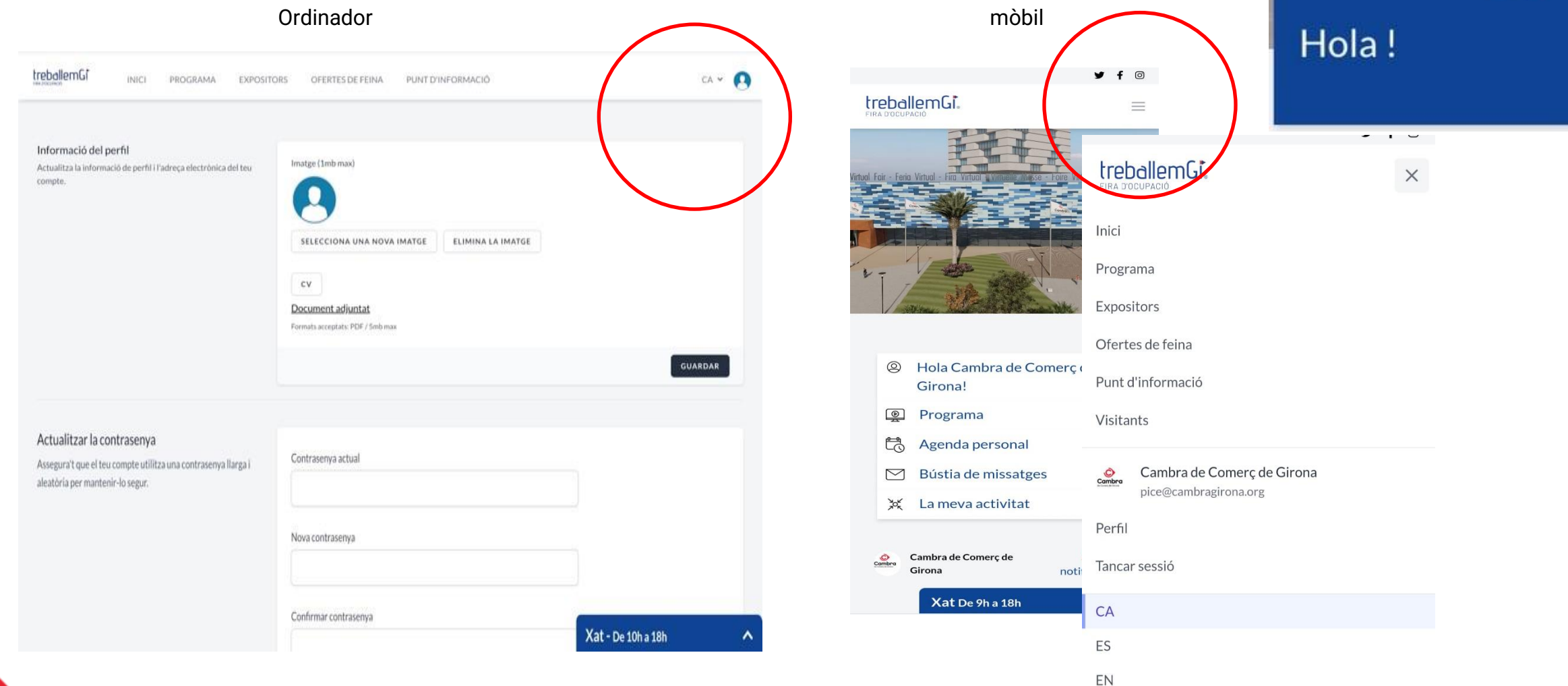

# 1.2 Agenda personal

Trobaràs tots els esdeveniments, reunions concertades i ofertes laborals dels teu interès a les que t'has inscrit ("Participar")

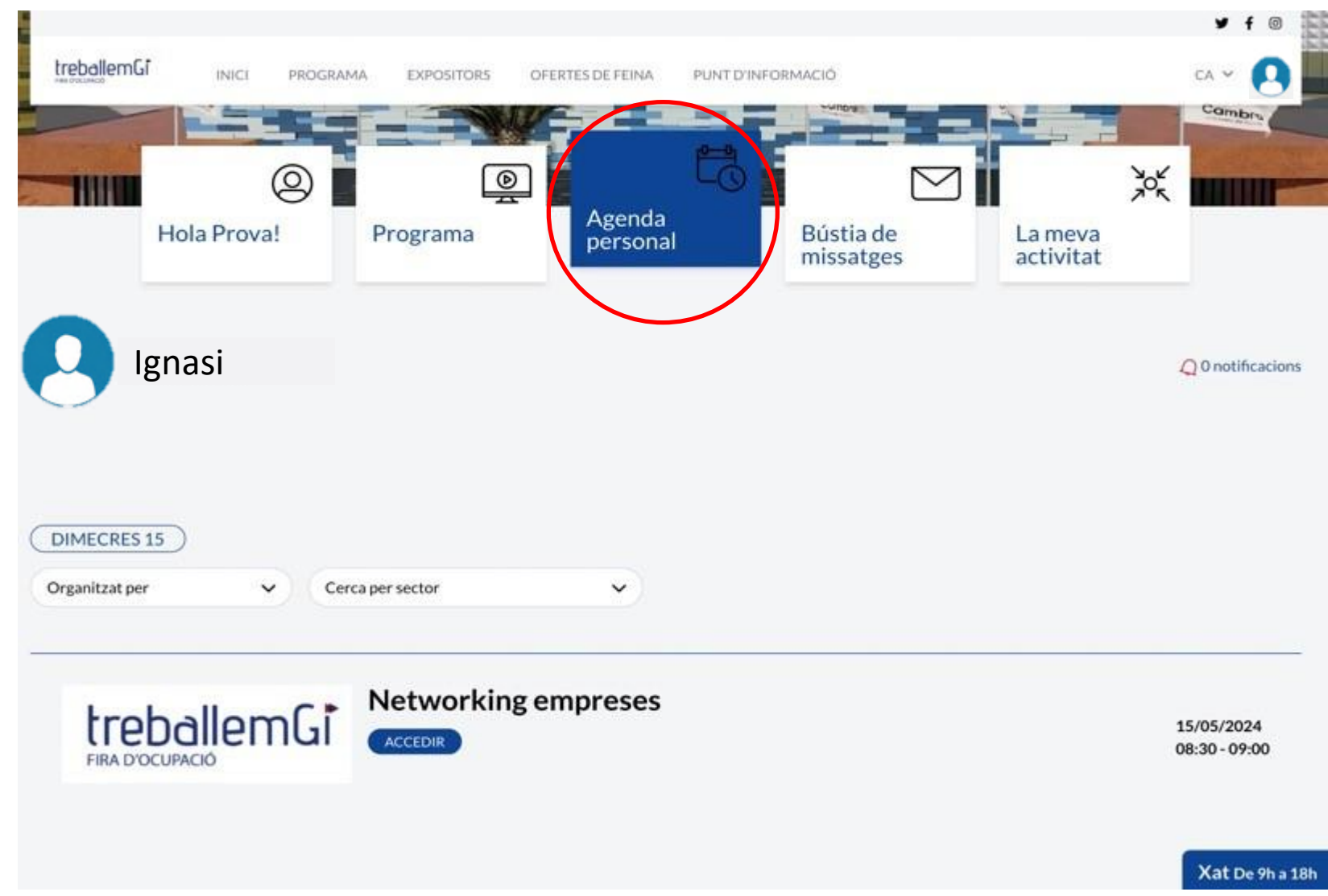

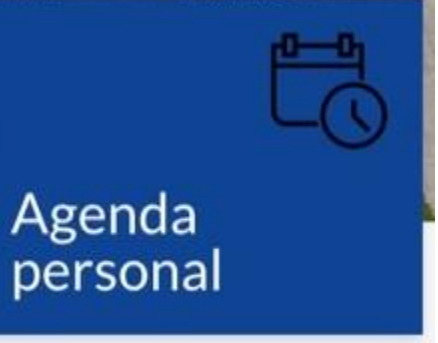

#### 1.3 Bústia de missatges

Espai de la bústia del missatges amb les converses mantingudes amb els Expositors. Està directament vinculat al xat i es pot obrir conversa amb qualsevol expositor. Es pot demanar una reunió o més informació d'una oferta o de l'empresa.

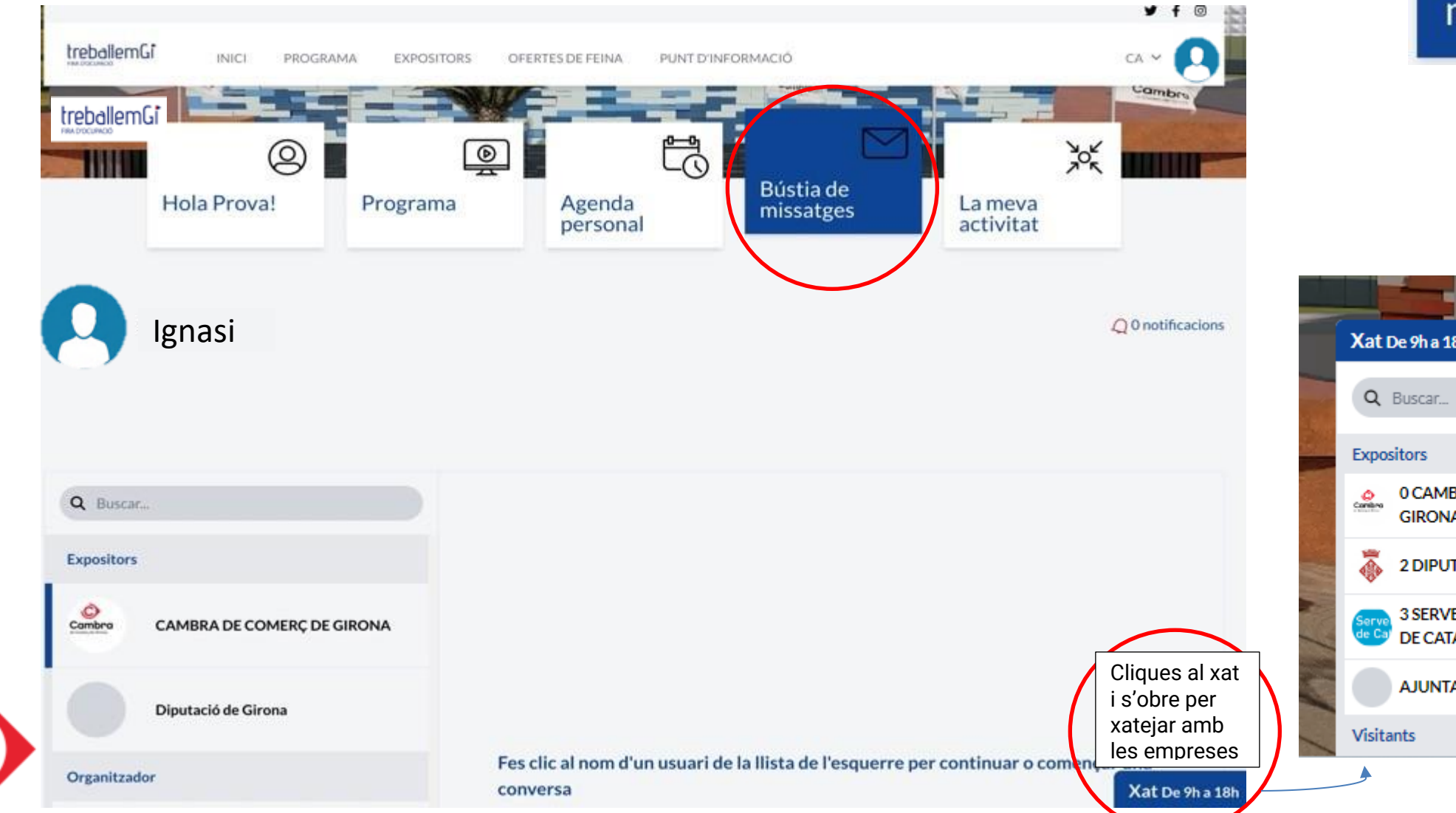

Bústia de missatges

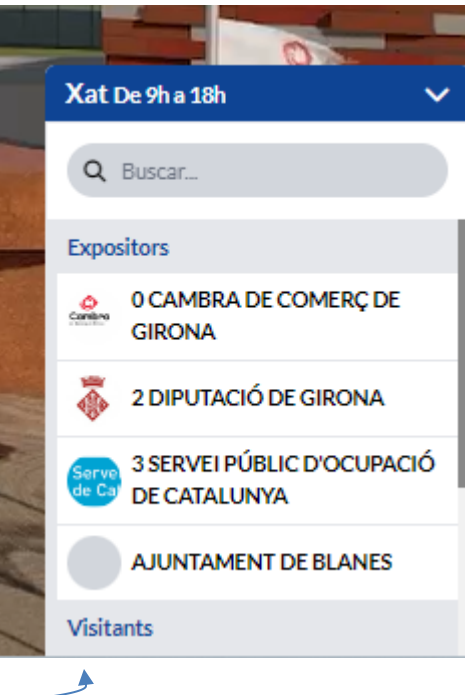

#### 1.4 La meva activitat

Resum de l'activitat del visitant. Expositors afegits com a preferits i Ofertes de feina marcades com a interessades.

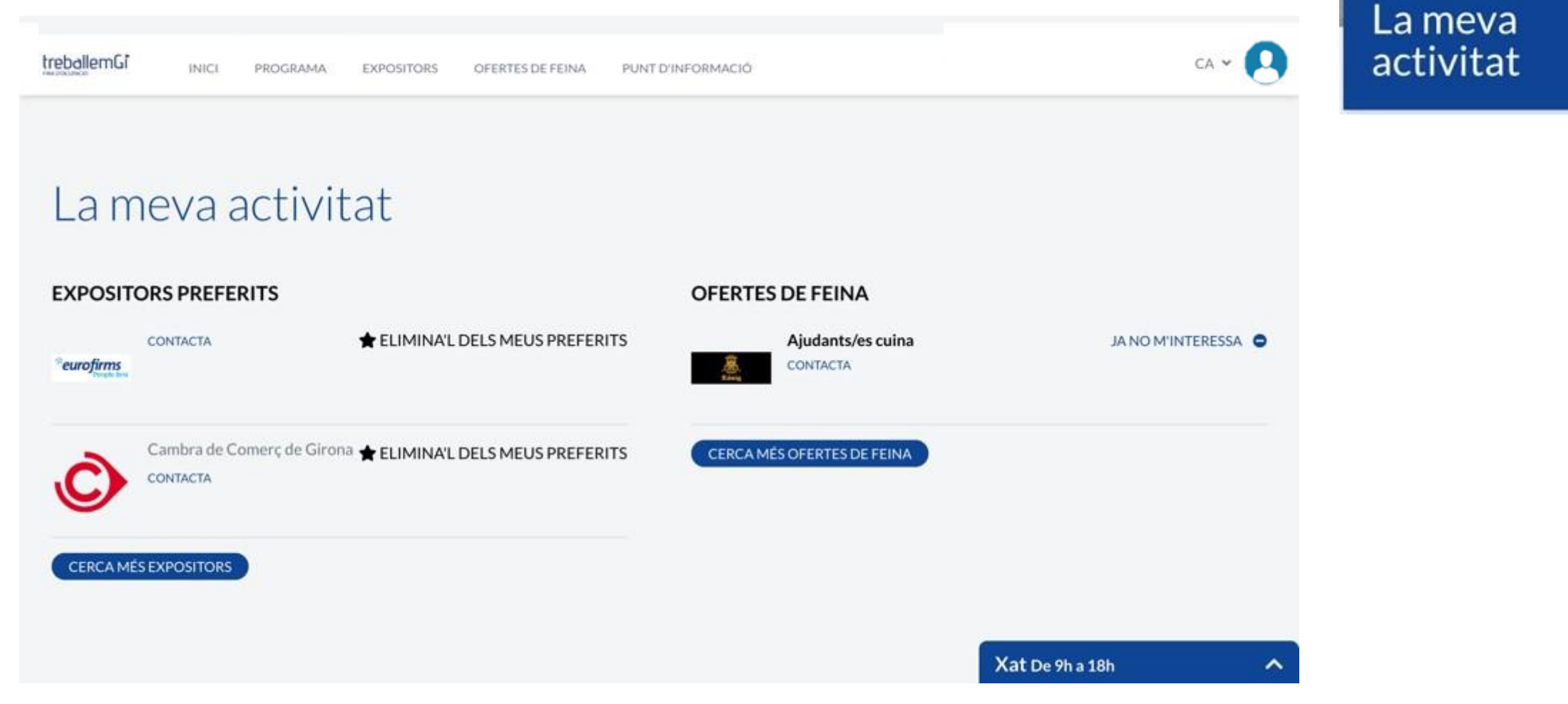

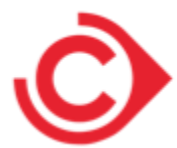

# 1.5 Programa

Enllaços directes a l'apartat del Programa.

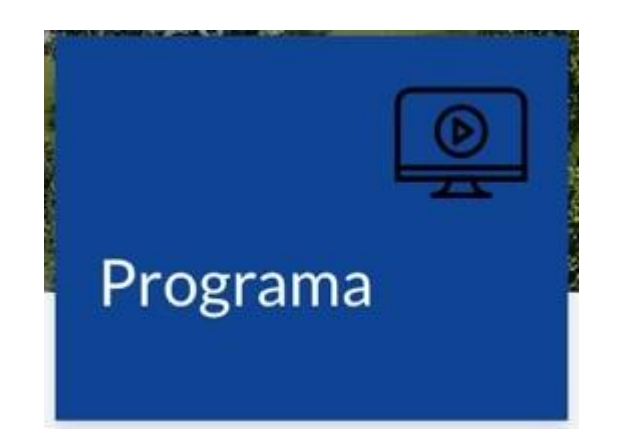

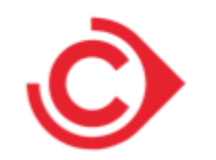

# 2. Menú principal: Programa

Pàgina amb el programa oficial de l'esdeveniment (no apareixen els esdeveniments propis dels expositors). S'ha d'inscriure als esdeveniments per accedir-hi i per guardar-los a l'Agenda personal.

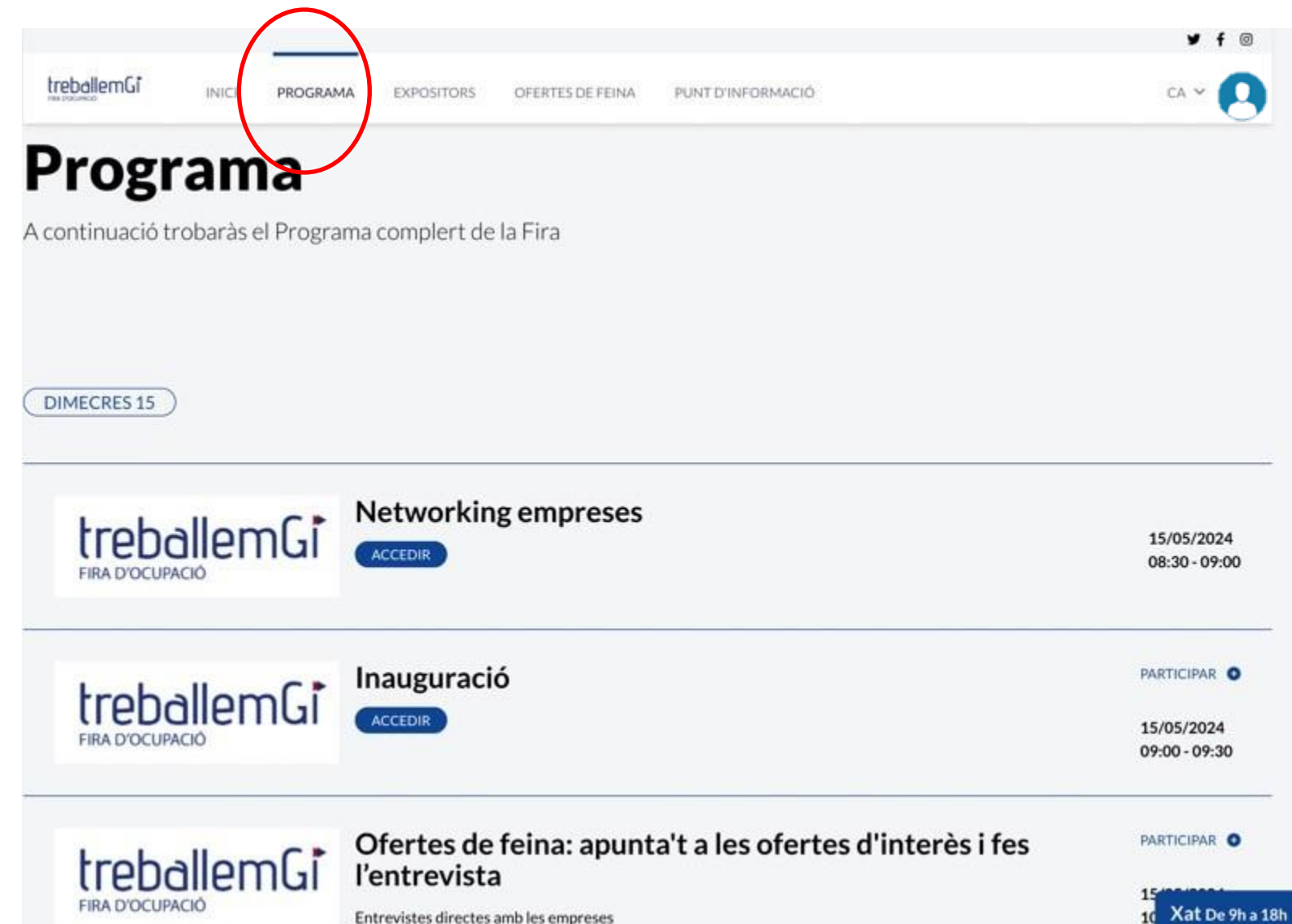

# 3. Expositors

4. Llistat dels expositors amb els logos. Es disposa de cercadors d'expositors per nom i pel sector.

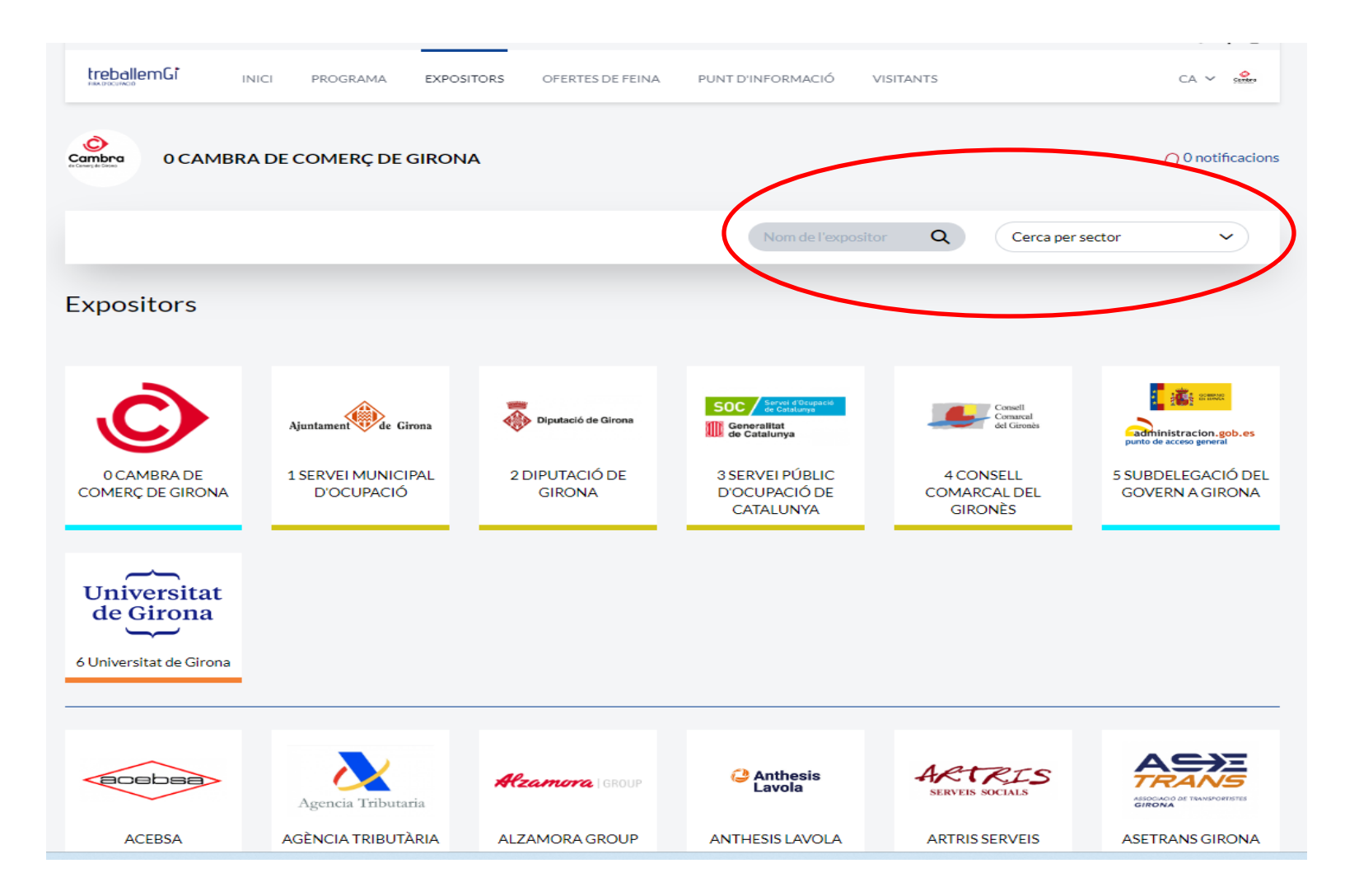

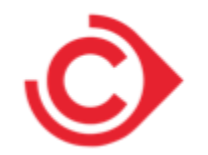

### 5. Estands d'empreses: clica a cada estand en Expositors de l'empresa

Pàgines informatives dels expositors per veure'n tot el contingut: Presentació ; Llistat d'Ofertes de feina; Enllaços i documents d'interès. Com a visitant es pot visualitzar: Contacte (s'obre el xat directament) i pot marcar l'expositor com a preferit per guardar-lo".

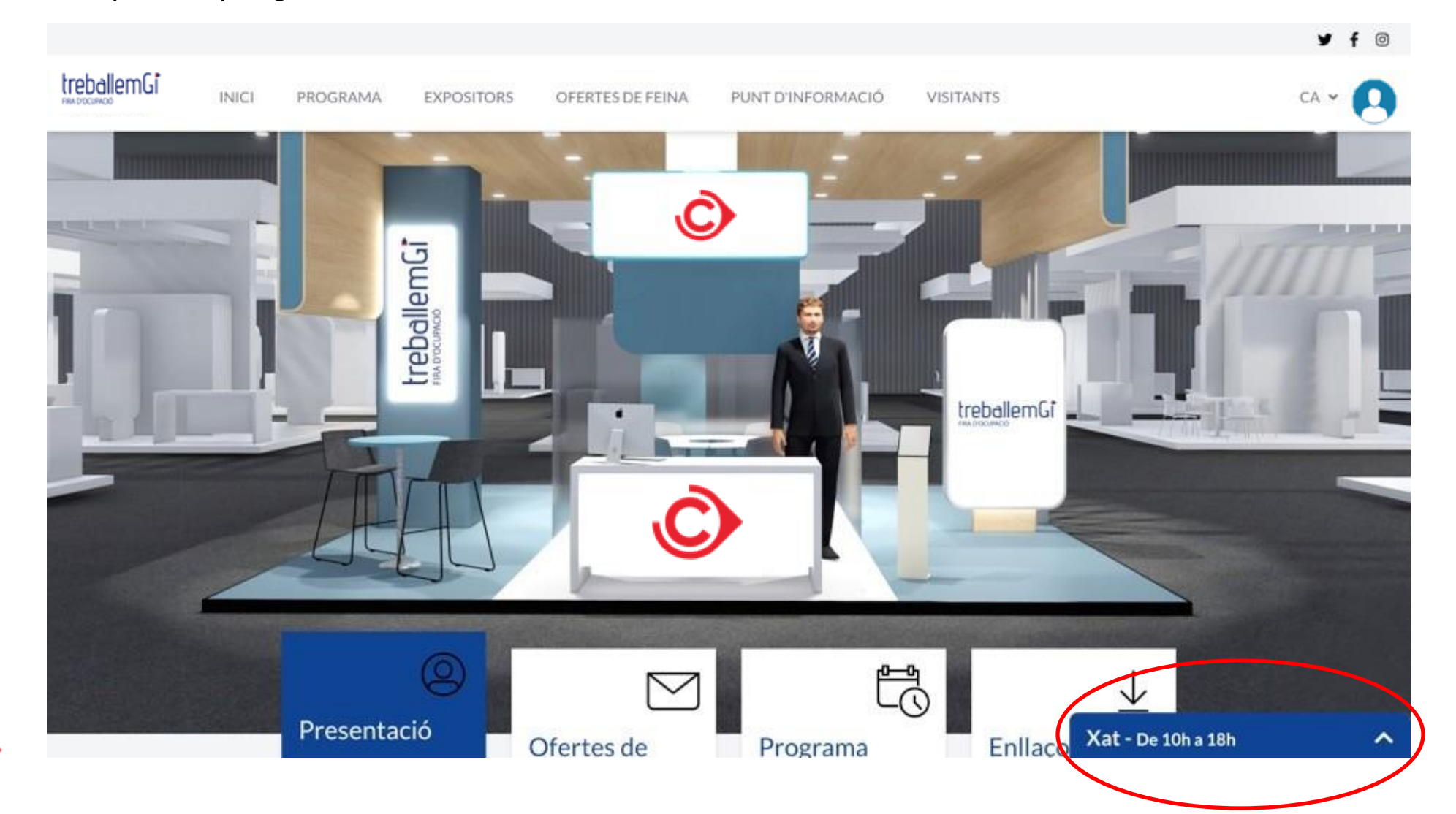

# 6. Ofertes de feina

Secció amb totes les Ofertes de feina presentades a la fira. <u>Cercador per Àrea oferta de treball i per text</u> <u>lliure (cerca qualsevol paraula de les descripcions</u>). El Visitant ha de marcar **"M'interessa"** a una Oferta de <u>feina perquè l'empresa sàpiga que està</u> interessat i rebi el currículum. Automàticament a l'expositor se li obrirà un xat.

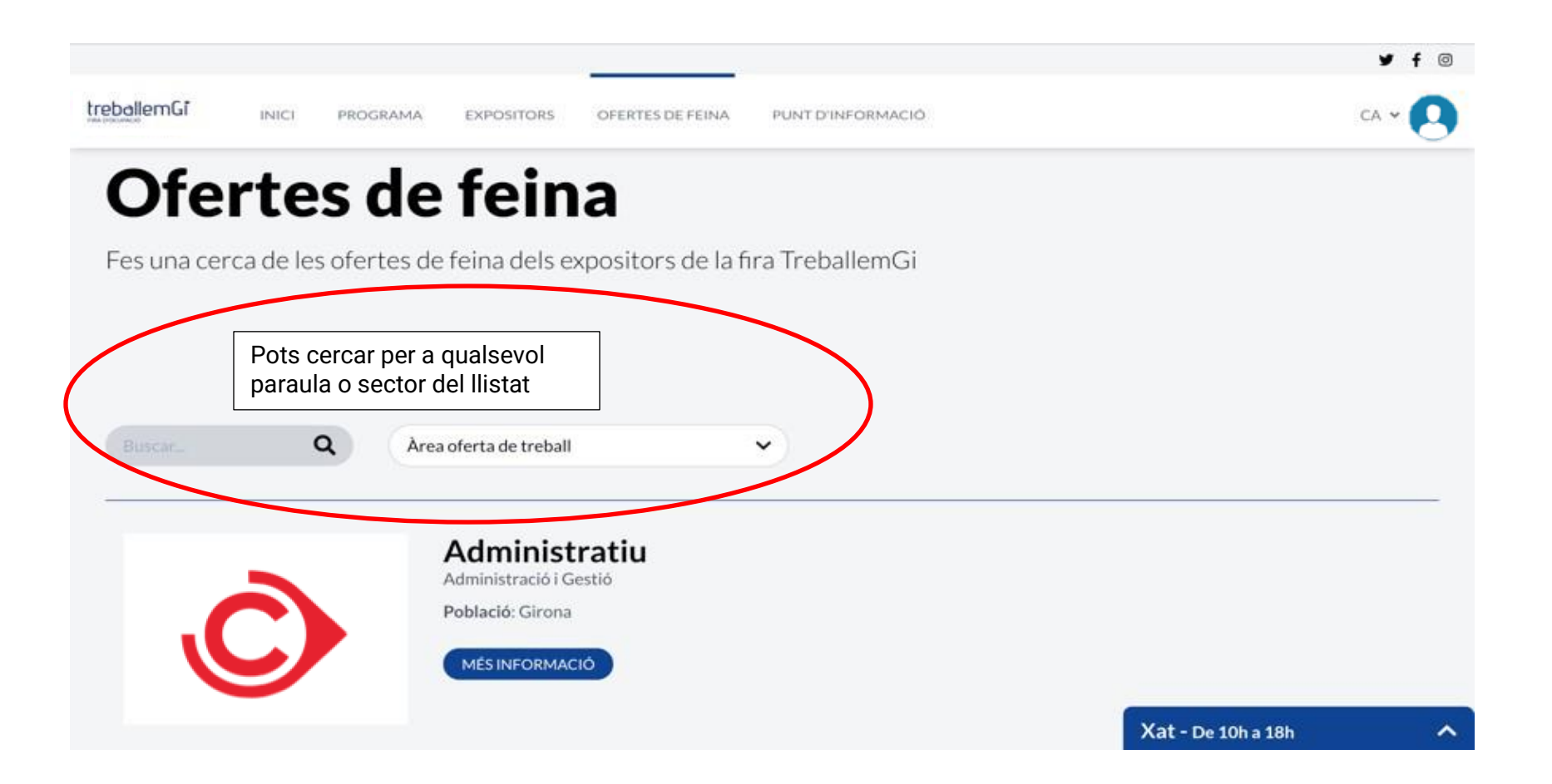

#### 7. Punt d'informació

Pàgina amb l'estand de l'Organitzador per a consultar informació general i dubtes.

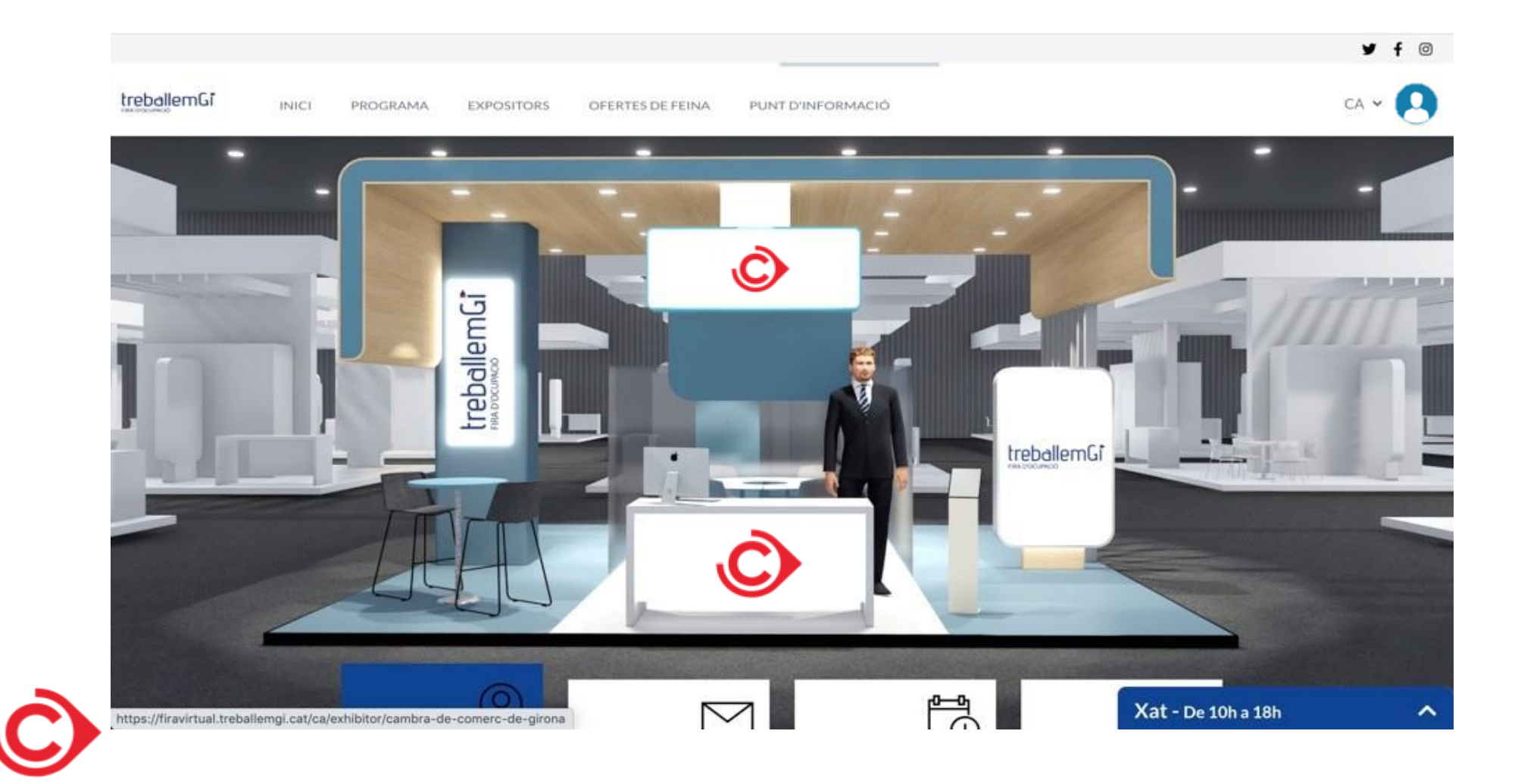

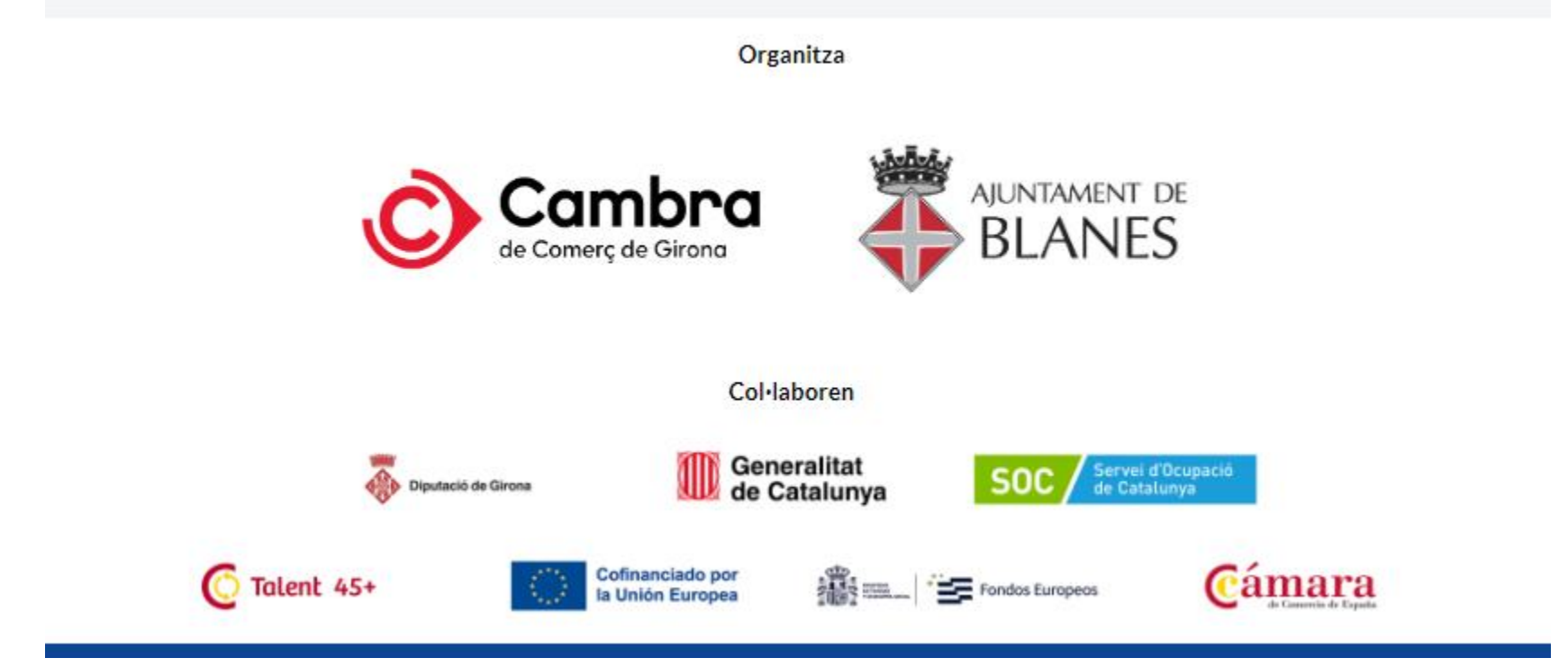

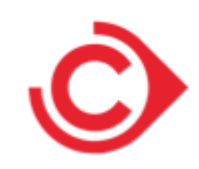